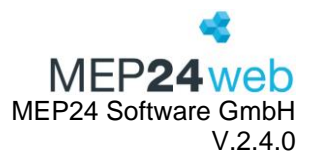

## Flying Pharmacist-Schnittstelle

Sie haben die Möglichkeit, über MEP24web eine Anfrage an Flying Pharmacist zu senden.

## Voraussetzung

- Zugang zu MEP24web
- Zugang zu Flying Pharmacist

## 1 Schnittstelle anbinden

- 1. Loggen Sie sich mit Ihrem Account in MEP24web ein.
- 2. Klicken Sie auf Konfiguration -> Einstellungen -> Schnittstellen.
- 3. Setzen Sie den Schalter Flying Pharmacist: Aktiv? auf Ja, um die Schnittstelle zu aktivieren.

| ŝ | Einstellungen | - | Schnittstellen | - | ying Pharmacist: Aktiv?                          |    |   |  |
|---|---------------|---|----------------|---|--------------------------------------------------|----|---|--|
|   |               |   |                |   | Aktiviert die Schnittstelle zu Flying Pharmacist | Ja | ~ |  |

Nun ist die Schnittstelle aktiv. Bei Ihrer nächsten Anmeldung in MEP24web können Sie eine Anfrage an Flying Pharmacist senden. Evtl. müssen Sie sich aus dem Programm abmelden und erneut anmelden, um diese Funktion zu aktivieren.

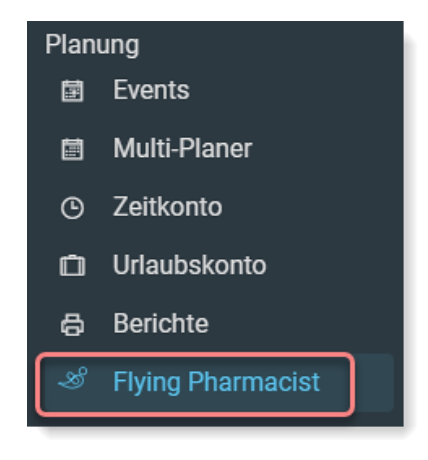

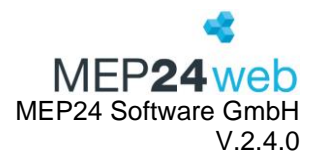

## 2 Anfrage senden

- 1. Loggen Sie sich mit Ihrem Account in MEP24web ein.
- 2. Klicken Sie links auf Flying Pharmacist um die Anfrage an Flying Pharmacist zu öffnen.

| Anfrage an Flying Pharmacist 🏂 |                 |        |                       |   |              |                   |   |  |  |  |
|--------------------------------|-----------------|--------|-----------------------|---|--------------|-------------------|---|--|--|--|
| Flying Pharmacist Kunden-Nr.   | Firma •         |        | Bestellende Filiale • |   | Ansprechpart | Ansprechpartner • |   |  |  |  |
|                                |                 |        |                       |   |              |                   |   |  |  |  |
| Straße •                       | PLZ •           |        | Ort •                 |   | Telefon •    |                   |   |  |  |  |
|                                |                 |        |                       |   |              |                   |   |  |  |  |
| Mobil •                        | eMail •         |        |                       |   |              |                   |   |  |  |  |
|                                |                 |        |                       |   |              |                   |   |  |  |  |
| Von•                           | Bis •           |        | Beginn                |   | Ende         |                   |   |  |  |  |
| <b></b>                        |                 | m      | 00:00                 | D |              | 00:00             |   |  |  |  |
| Notdienst?                     | Qualifikation • |        | Ich suche •           |   |              |                   | × |  |  |  |
| Nein 🗸                         |                 | ~      |                       |   |              |                   |   |  |  |  |
|                                |                 |        |                       |   |              |                   |   |  |  |  |
| Von •                          | Bis •           |        | Beginn                |   | Ende         |                   |   |  |  |  |
|                                |                 |        |                       | D |              |                   |   |  |  |  |
| Notdienst?                     | Qualifikation • |        | Ich suche •           |   |              |                   |   |  |  |  |
| Nein ~                         |                 | $\sim$ |                       |   |              |                   |   |  |  |  |

3. Füllen Sie die Anfrage aus und klicken anschließend auf Anfrage senden.